## 1 - Ndalimi i modifikimit të network properties

1.Shtyp Windows Key + R, shkruaj **gpedit.msc**, pastaj Enter.

| 💷 Run                                                                                                 |            | ×                     |  |  |  |  |  |
|----------------------------------------------------------------------------------------------------|------------|-----------------------|--|--|--|--|--|
| Type the name of a program, folder, document, or Internet resource, and Windows will open it for you. |            |                       |  |  |  |  |  |
| <u>O</u> pen:                                                                                         | gpedit.msc | ~                     |  |  |  |  |  |
|                                                                                                    | ОК         | Cancel <u>B</u> rowse |  |  |  |  |  |

2.Ndiqni rrugen e meposhtme:

## User Configuration > Administrative Tools > Network > Network connections

3.Zgjidh network connections pastaj double-click ne "**Prohibit acces to properties of a lan** connection" policy.

| Local Group Policy Editor    |                                                               |     |                                                               |                | x   |
|------------------------------|---------------------------------------------------------------|-----|---------------------------------------------------------------|----------------|-----|
| File Action View Help        |                                                               |     |                                                               |                |     |
|                              |                                                               |     |                                                               |                |     |
| Local Computer Policy        | Network Connections                                           |     |                                                               |                |     |
| Computer Configuration       |                                                               | - ( |                                                               |                |     |
| Windows Settings             | Prohibit access to properties of a                            |     | Setting                                                       | State          | - Â |
| Administrative Templates     | LAN connection                                                |     | Prohibit adding and removing components for a LAN or re       | Not configured |     |
| Super Configuration          | Edit policy setting                                           | Â   | Prohibit access to the Advanced Settings item on the Advan    | Not configured |     |
| Software Settings            |                                                               |     | Prohibit TCP/IP advanced configuration                        | Not configured |     |
| Windows Settings             | Requirements:                                                 |     | Prohibit Enabling/Disabling components of a LAN connecti      | Not configured |     |
| A 📋 Administrative Templates | At least Windows 2000 Service                                 | -   | Ability to delete all user remote access connections          | Not configured |     |
| Control Panel                | FOCKI                                                         | =   | Prohibit deletion of remote access connections                | Not configured |     |
| Desktop                      | Description:                                                  |     | Prohibit access to the Remote Access Preferences item on t    | Enabled        | =   |
| Metwork                      | Determines whether users can                                  |     | Enable Windows 2000 Network Connections settings for Ad       | Not configured | -   |
| Network Connections          | connection.                                                   |     | Turn off notifications when a connection has only limited or  | Not configured |     |
| Offline Files                |                                                               |     | Prohibit access to properties of components of a LAN conn     | Not configured |     |
| Windows Connect Now          | This setting determines whether                               |     | Ability to Enable/Disable a LAN connection                    | Not configured | _   |
| Shared Folders               | the Properties menu item is                                   |     | Prohibit access to properties of a LAN connection             | Enabled        |     |
| Start Menu and Taskbar       | Local Area Connection Properties                              |     | Prohibit access to the New Connection Wizard                  | Not configured |     |
| System                       | dialog box is available to users.                             |     | Ability to change properties of an all user remote access con | Not configured |     |
| Windows Components           | <b>W</b>                                                      |     | Prohibit access to properties of components of a remote ac    | Not configured |     |
| All Settings                 | If you enable this setting (and<br>enable the "Enable Network |     | Prohibit connecting and disconnecting a remote access con     | Not configured |     |
|                              | Connections settings for                                      |     | Prohibit changing properties of a private remote access con   | Not configured |     |
|                              | Administrators" setting), the                                 |     | Ability to rename all user remote access connections          | Not configured |     |
|                              | Properties menu items are                                     |     | E Ability to rename LAN connections or remote access conne    | Not configured |     |
|                              | Chanded (Chanded)                                             | Ŧ   | •                                                             |                | •   |
|                              | Extended Standard                                             |     |                                                               |                |     |
| 22 setting(s)                |                                                               |     |                                                               |                |     |

## 4.Zgjidh **Enabled** pastaj OK.

| Prohibit access to properties of a LAN connection                               |               |                                                                                                    |   |  |  |  |  |  |
|---------------------------------------------------------------------------------|---------------|----------------------------------------------------------------------------------------------------|---|--|--|--|--|--|
| Prohibit access to properties of a LAN connection Previous Setting Next Setting |               |                                                                                                    |   |  |  |  |  |  |
| <ul> <li>Not Configured</li> <li>Enabled</li> </ul>                             | Comment:      |                                                                                                    |   |  |  |  |  |  |
| Disabled                                                                        | Supported on: | At least Windows 2000 Service Pack 1                                                                                                    |   |  |  |  |  |  |
| Options:                                                                        |               | Help:                                                                                                    |   |  |  |  |  |  |
|                                                                                 |               | Determines whether users can change the properties of a LAN connection.         This setting determines whether the Properties menu item is enabled, and thus, whether the Local Area Connection Properties dialog box is available to users.         If you enable this setting (and enable the "Enable Network Connections settings for Administrators" setting), the Properties menu items are disabled for all users, and users cannot open the Local Area Connection Properties dialog box.         Important: If the "Enable Network Connections settings for Administrators" is disabled or not configured, this setting will not apply to administrators on post-Windows 2000 computers.         If you disable this setting or do not configure it, a Properties menu item appears when users right-click the icon representing a LAN connection. Also, when users select the connection, Properties is enabled on the File menu. | E |  |  |  |  |  |
|                                                                                 |               | OK Cancel Apply                                                                                                    | ] |  |  |  |  |  |

5.Restart PC.

Ky ndryshim ka efekt vetem tek vetem tek perdoruesit standard dhe jo tek administratoret.